# habitat

#### Smarter Control Solutions.

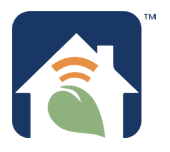

## **Programming Guide**

## **About This Manual**

This manual uses special attention icons to alert the user of (1) Important safety concerns, (2) Instructions on proper operation of control functions and (3) Installation/set up information.

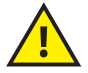

**Safety:** Indicates a condition which may cause severe personal injury, death or major property damage.

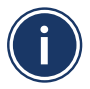

**Important Information:** Indicates information which requires special attention for correct operation of the control.

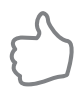

Your Benefit: Indicates helpful installation or setup information.

For installation and instructions, refer to the **Installation & Pairing Manual.** 

For operating instructions, refer to the **Operation Manual.** 

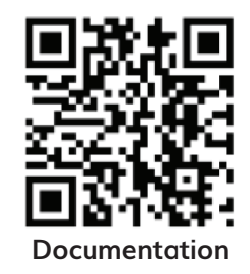

## Habitat Technologies

Thermostat Model: HTE-01

330 East 38th Street, Suite 530 New York, NY 10016 Base Module Model: HTM-01

Customer Service Toll Free: 1-800-717-1682 Web Site: www.habitattechnologies.com customerservice@habitat.support

#### **Manual Table of Contents**

| About This Manual                                                                 | i     |
|-----------------------------------------------------------------------------------|-------|
| HTE-01 Thermostat - Home Screen Display                                           | 1-2   |
| HTE-01 Thermostat - Controls                                                      | 3-4   |
| HTM-01 Base Module - LED Status Indication                                        | 5     |
| HTE-01 Thermostat - Parameter Setup                                               | 6     |
| - Identify HTM-01 Base Module(s)                                                  | 7-8   |
| - Pairing Additional HTM-01 Base Module(s)                                        | 9-10  |
| - Daylight Savings Time, Date & Time Settings                                     | 11    |
| - Emergency Heat Setting                                                          | 12    |
| - Setback Setting                                                                 | 13    |
| - External Temperature Sensor                                                     | 14    |
| - Schedule Setup                                                                  | 15-17 |
| HTE-01 Thermostat Administrative Parameters                                       | 18    |
| - Unpair Modules                                                                  | 18    |
| - Enable Auto Changeover, Button Press Sound, Enable Compressor<br>Off Delay      | 19    |
| - Compressor Off Delay Time, Heat/Cool Differential, Span                         | 20    |
| - Temperature Offset, Émergency Heat                                              | 21    |
| - Maximum/Minimum Set Point, Key Lock                                             | 22    |
| - Base Module Alarm Check Period, Factory Reset                                   | 23    |
| Designed and Engineered in New York<br>U.S. registered Trademark, Patents pending |       |
| Copyright 2020, All Rights Reserved.                                              |       |

Ħ

### Home Screen Display

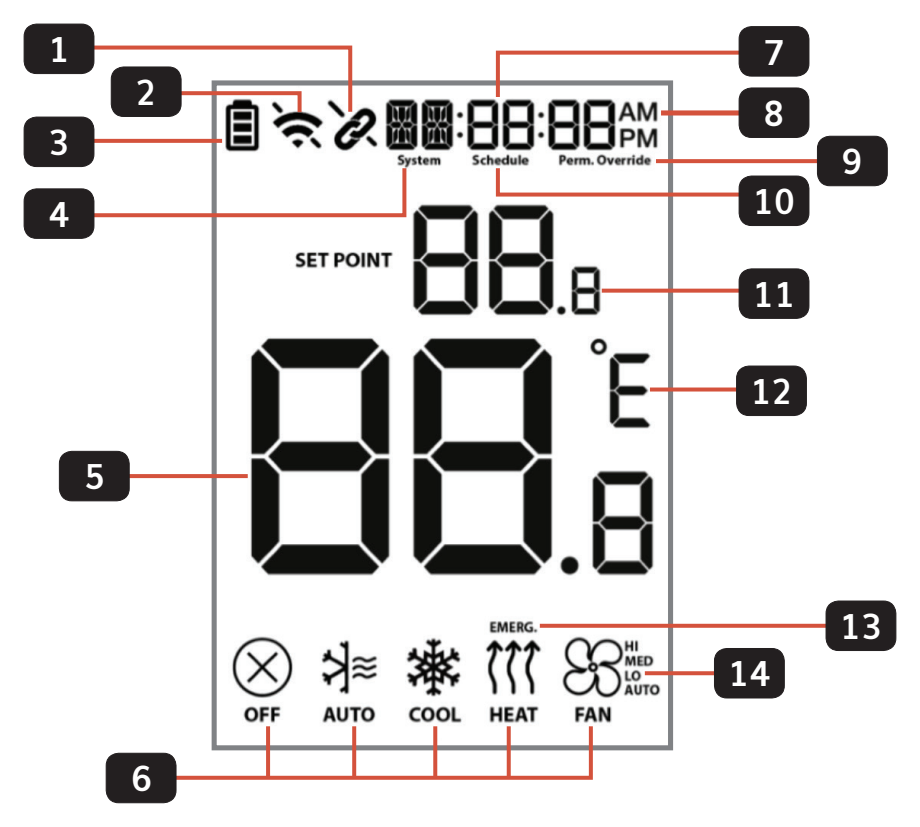

| 1 | Pairing status indicator:<br>Connected<br>Not connected                                                     | 8  | Time display                                                                                          |
|---|----------------------------------------------------------------------------------------------------|----|----------------------------------------------------------------------------------------------------|
| 2 | WIFI status indicator (only shown<br>when WIFI module is in use.)<br>Connected<br>Not Connected             | 9  | Override status indicator:<br>Override – Temporary Override<br>Perm. Override – Permanent<br>Override |
| З | Thermostat Battery power indicator<br>status, only shown when on battery<br>power.<br>Full Half Low Replace | 10 | Schedule running indicator:<br>Schedule – Schedule running <sup>1</sup><br>(Blank) No Schedule        |
| 4 | System type                                                                                                 | 11 | Set point                                                                                             |
| 5 | Room temperature                                                                                            | 12 | Celsius or Fahrenheit units                                                                           |
| 6 | Mode status                                                                                                 | 13 | Emergency heat indication                                                                             |
| 7 | Additional system type text                                                                                 | 14 | Fan speed indication                                                                                  |

### **HTE-01** Thermostat Controls

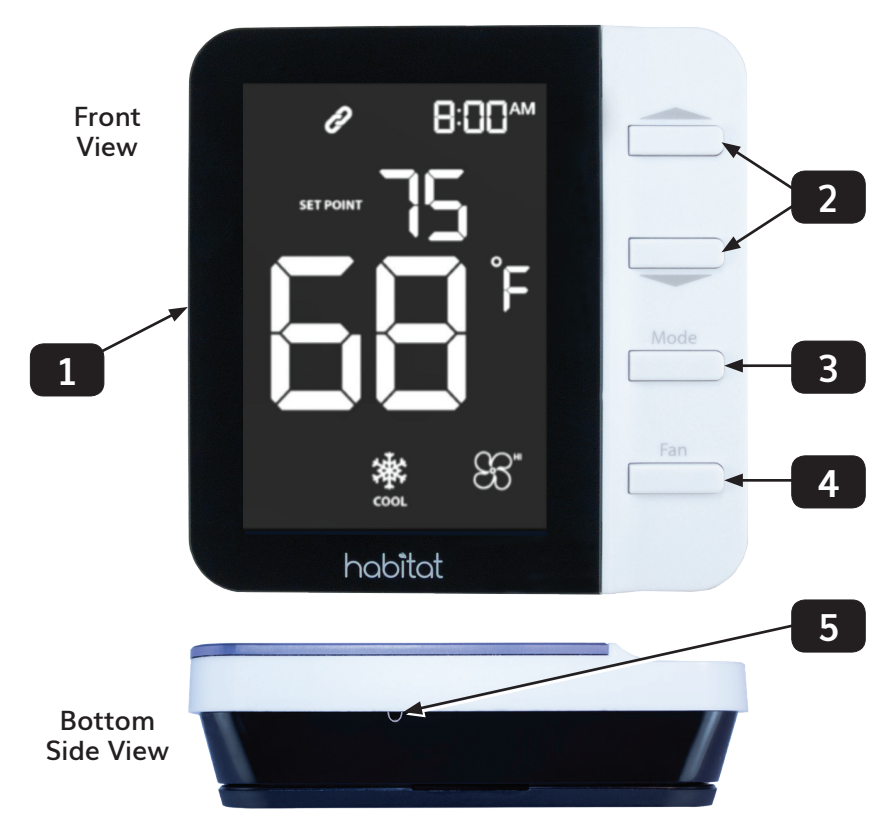

## <u>LCD Display</u> – See preceding pages for detailed descriptions of the display icons.

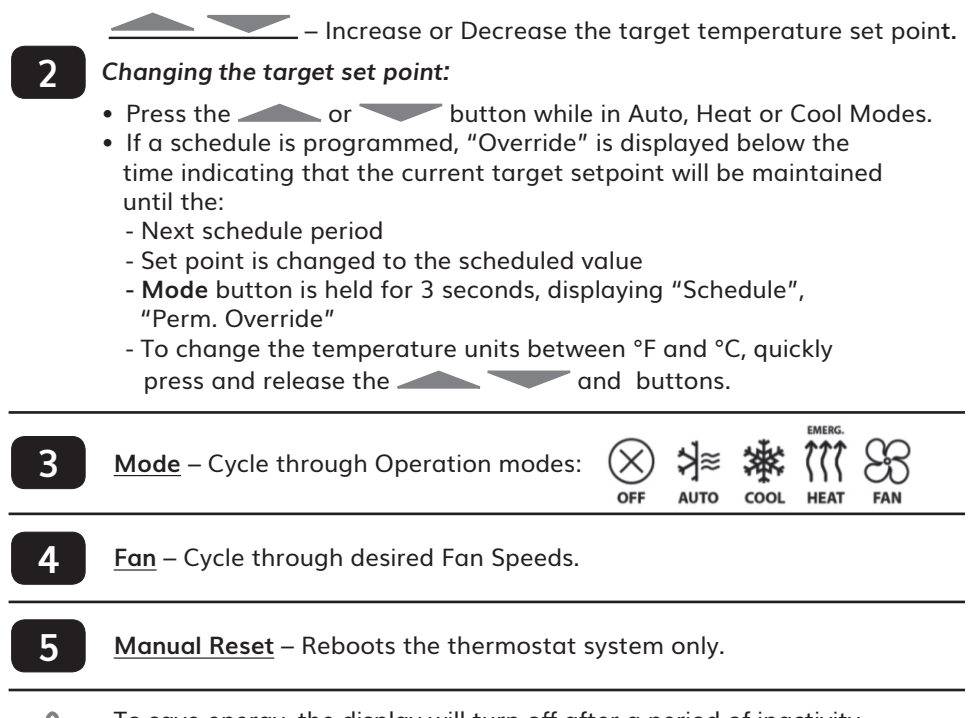

#### HTM-01 Base Module LED Status Indication

The following table shows the base module state corresponding to the LED Status Indication.

| LED Status Indication |                                                  | State                    | Description                                                                                                    |
|-----------------------|--------------------------------------------------|--------------------------|----------------------------------------------------------------------------------------------------|
| -)                    | Flashing<br>Green                                | Pairing                  | Base module is seeking to pair with the thermostat.                                                                                |
|                       | Green                                            | Paired                   | Base module is paired with the thermostat.                                                                                         |
|                       | Red                                              | Not<br>Paired            | Base module is not paired with a thermostat.                                                                                       |
| -2-                   | 2 Red<br>Flashes then<br>Pause                   | Alarm                    | Base module indicating an alarm (Water<br>Leak, Smoke or CO2) accompanied by<br>descriptive text on the thermostat display.        |
| -)                    | Flashing<br>Red                                  | ldentify<br>Mode         | Base module is in 'identify mode'<br>which is initiated by the thermostat or<br>web application.                                   |
|                       | Alternating<br>Green/Red                         | Factory<br>Reset         | Hold the PAIR button for 10 seconds and<br>it begins to flash. Release and press again<br>briefly to reset.                        |
|                       | Flashing<br>x times<br>Green then<br>y times Red | Firmware<br>Version      | Indicates version x.y (eg. 2 green then 7<br>green = version 2.7.) Press and release PAIR<br>button within 10 seconds of power up. |
|                       | Flash Red<br>n times                             | Base<br>Module<br>Number | Indicates base module number (1-8). Press<br>and release PAIR button more than 10<br>seconds after power up.                       |

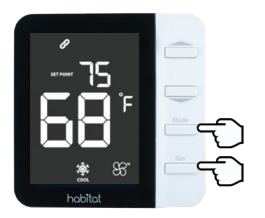

## **Parameters Setup**

To access Parameters, hold down the **Mode** and **Fan** buttons until a beep sounds (3 seconds), then release. Use the **Fan** button to scroll forward and the **Mode** button to scroll backward through the available parameters.

| Parameter                                   | Description          | Key | Action                                                                               |
|---------------------------------------------|----------------------|-----|--------------------------------------------------------------------------------------|
| Pasa Madula                                 |                      |     | Identify existing base module(s)                                                     |
| Base Module                                 |                      |     | Pair additional base module(s)                                                       |
| Daylight Savings<br>Time (DST) <sup>1</sup> | DSE                  |     | Toggle DST <b>[]F</b> <sub>F</sub> or <b>[][</b>                                     |
| Month <sup>1</sup>                          | Month                |     | Set Month (MM) 1 to 12                                                               |
| Date1                                       | I DAFE               |     | Set Date (DD) 1 to 31                                                                |
| Year <sup>1</sup>                           | YE Ar                |     | Set Year (YY)                                                                        |
| Hour <sup>1</sup>                           | Hour: 12**           |     | Set Hour (HH <sup>AM/PM</sup> )                                                      |
| Minute <sup>1</sup>                         | Min:00               |     | Set Minute (MM) 1 to 59                                                              |
| Emergency Heat                              | IMERG.               | or  | Toggle 🚽 or 👖                                                                        |
| Setback Enable                              | SEEBAC               |     | Toggle <b>[]F</b> <sub>F</sub> - <b>SE</b> <sub>0 1,2</sub> - <b>[]</b> <sub>1</sub> |
| Setback Heat<br>Set Point <sup>2</sup>      | SE L'HRC IT          |     | Adjust from default 50°F                                                             |
| Setback Cool Set<br>Point <sup>2</sup>      | SE ŁЬ ЯС 🌋           |     | Adjust from default 73°F                                                             |
| External Sensor <sup>1</sup>                | EXE Sr               |     | Toggle 🖞 or 👖                                                                        |
| Schedule                                    | Toggle Schedule Mode |     | Toggle Schedule Mode                                                                 |

1 - DST/Time/Date/External Sensor settings will not be displayed if connected to a HomeLink Module.

2- Setback Heat Set Point and Setback Cool Set Point will not be displayed if Setback is disabled (

Identify HTM-01 Base Module(s):

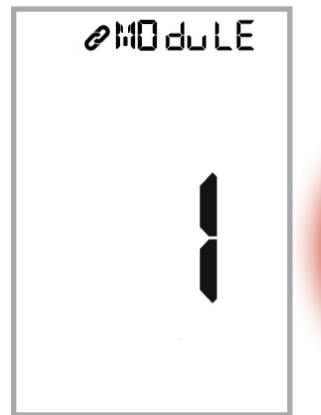

To access Parameters, hold down the **Mode** and **Fan** buttons until a beep sounds (3 seconds), then release.

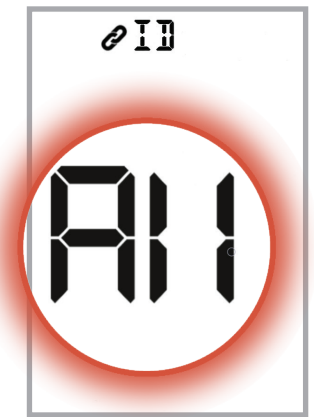

Press to identify base modules. "All" flashes indicating all modules. Press to scroll through the list of connected base modules.

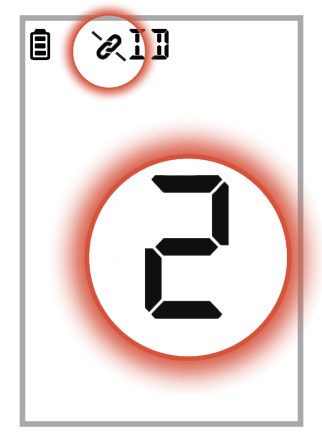

If any module has been paired but has lost its link to the Thermostat, the pairing status indicator will blink along with the number of the module that has lost its link.

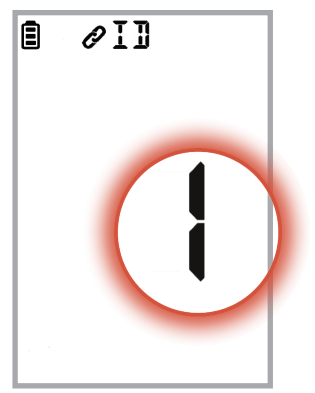

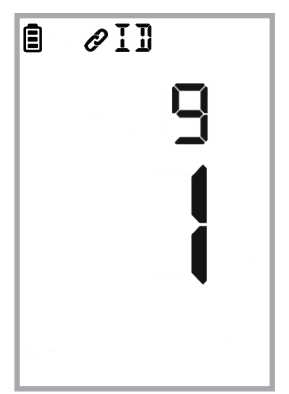

Press **Fan** to select the module desired.

The module ID stops flashing, and 10-minute countdown timer begins.

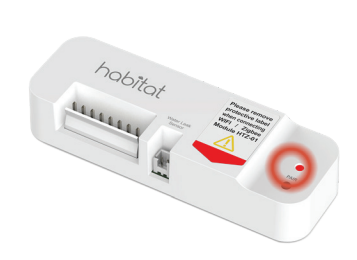

The LED on the module corresponding to the ID selected will begin flashing red for 10 minutes. If "All" is selected, the LEDs on all connected modules will flash red.

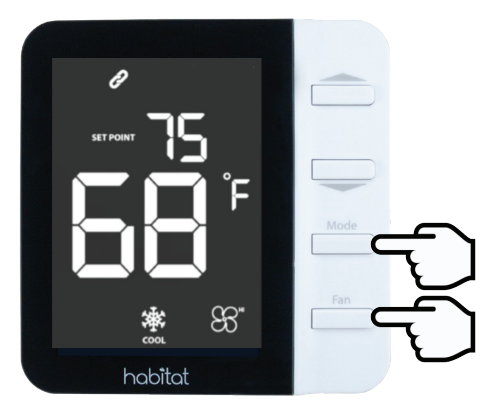

To exit ID mode, hold down the **Mode** and **Fan** buttons until a beep sounds (3 seconds). The display will return to the home screen and LEDs will stop flashing.

#### Pairing Additional HTM-01 Base Module(s):

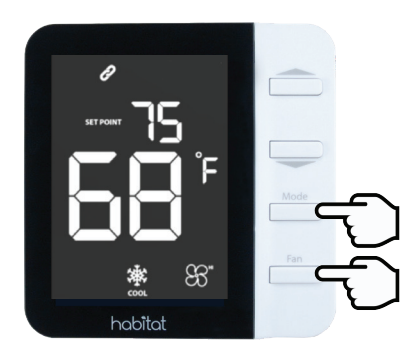

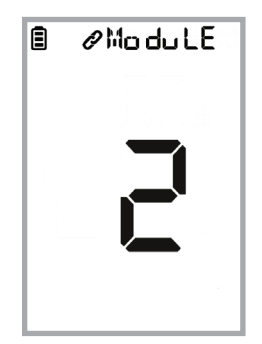

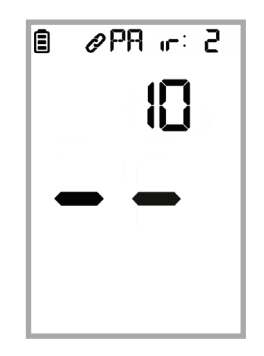

To access Parameters, hold down the **Mode** and **Fan** buttons until a beep sounds (3 seconds), then release. The display will show the number of base modules currently paired. Use the button to begin a 10-minute countdown to pair additional base modules.

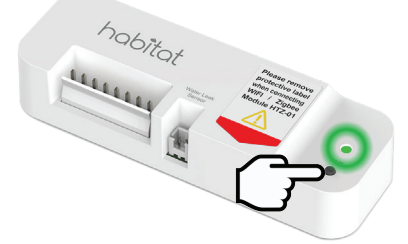

To initiate pairing, press and hold the **Pair** button on the HTM-01 Base Module until the LED flashes green (at least 5 seconds, but not more than 10 seconds). A continuous green LED indicates the base module is paired with the thermostat.

Note: Holding the **Pair** button for longer than 10 seconds will cause a factory reset (LED alternating red and green).

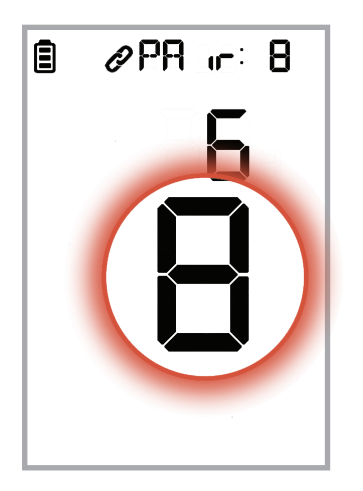

After pairing, the total number of base modules will flash on the display. The pairing sequence will time out after 10 minutes. To exit the parameters menu, hold down the **Mode** and **Fan** buttons until a beep sounds (3 seconds).

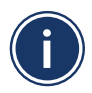

The Habitat HTE-01 Thermostat will support a maximum of eight HTM-01 Base Modules Daylight Savings Time, Date & Time Settings<sup>1</sup>:

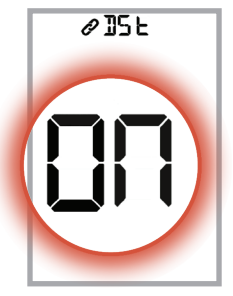

Daylight Savings Time: Use the button to toggle DST Mode  $\prod_{r}$  or  $\prod_{r}$  Press Fan to continue.

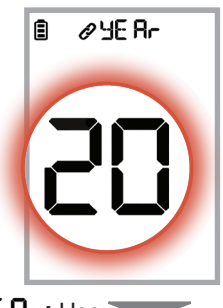

**YEA**: Use buttons to set the year. Press Fan to continue.

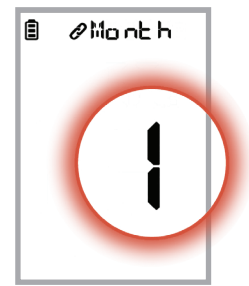

he nh: Use buttons to set the month. Press Fan to continue.

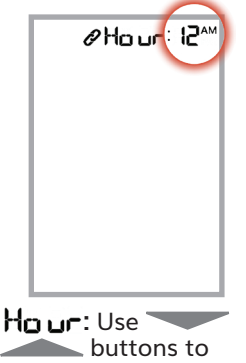

buttons to set hour. Press Fan to continue.

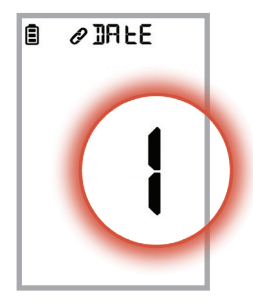

BLE: Use buttons to set the date. Press Fan to continue.

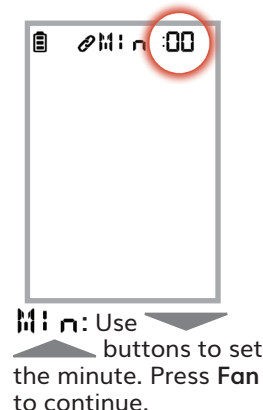

1 - DST/Date/Time settings will not be displayed if a HomeLink Module is connected.

#### **Emergency Heat Setting:**

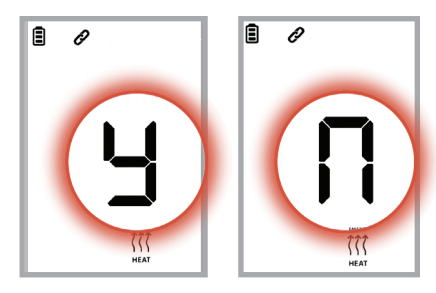

Use buttons to enable (y) or disable (n) Emergency Heat. When enabled, if the room temperature falls below the Emergency Heat Setpoint (Administrative Parameter), emergency backup heat will be activated. Press Fan to advance to the next parameter.

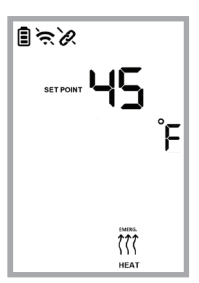

#### Setback Setting:

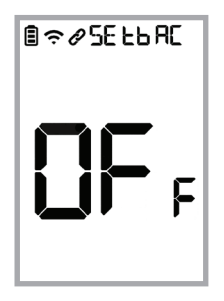

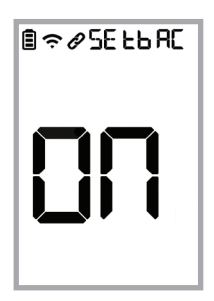

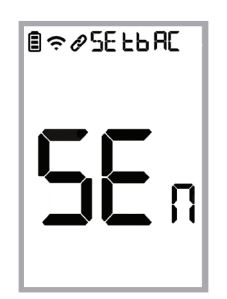

Use the buttons to choose enable ( $\Box \Pi$ ), disable ( $\Box F_F$ ) or use a setback motion sensor ( $\Sigma E_{\Pi}$ ).

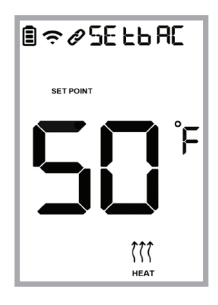

Use the buttons to change the heating setback temperature. Press **Fan** to advance to Cooling setback.

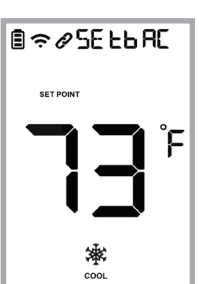

Use the buttons to change the cooling setback temperature. Press Fan to advance to the next parameter.

**External Temperature Sensor:** 

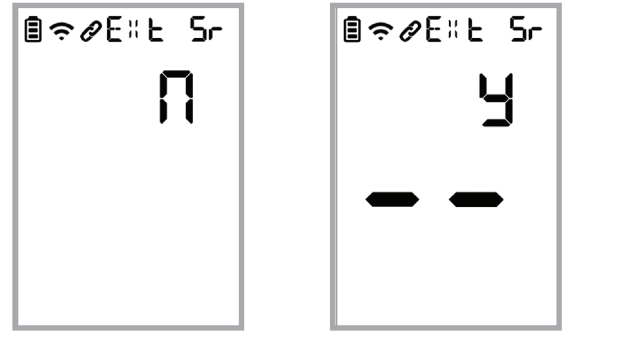

Use the buttons to to choose between external sensor disabled (n) and external sensor enabled (y).

#### Schedule Setup:

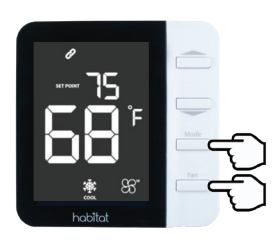

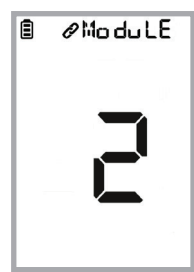

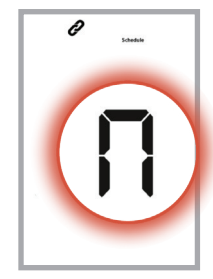

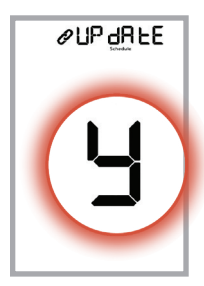

Hold down the **Mode** and **Fan** buttons until a beep sounds (3 seconds), then release.

The display will show the number of base modules currently paired.

Press **Mode** to scroll back to the Schedule Parameter and use the button to toggle schedule to "y". Press **Fan** to confirm.

When prompted to **PUP dRLE** use

buttons to toggle to "y". Press **Fan** to continue.

Choose Schedule Type

| Display                   | Description                    | Action when Fan pressed                      |
|---------------------------|--------------------------------|----------------------------------------------|
|                           | Weekday (MF) or                | MF – Set periods*                            |
| Schedule                  | Weekend (SS)                   | SS – Set periods*                            |
| Same schedule<br>schedule |                                | Set periods*                                 |
|                           | Different schedule<br>each day | MO, TU, WE, TH, FR, SA, SU<br>– Set periods* |

\* Periods SS, WK, MO, TU, WE, TH, FR, SA, SU are set up in the same way as listed below MF.

15

#### Period Setup

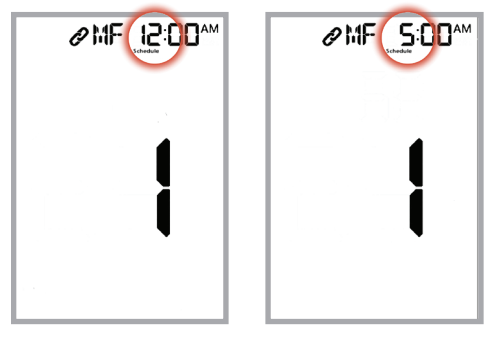

Use the buttons to set the hour that the first period begins. Press **Fan** to continue.

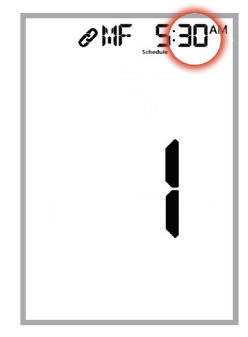

Use buttons to set the minutes for the first period. Press **Fan** to continue.

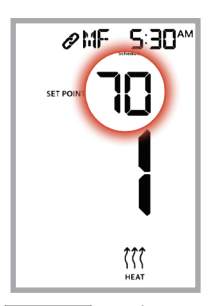

Use buttons to set the target set point for Heating. Press **Fan** to continue.

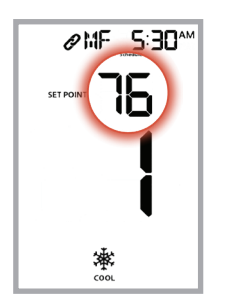

Use buttons to set the target set point for Cooling. Press **Fan** to advance to the next period.

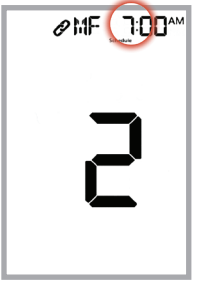

Set time and temperature set points for each desired period.

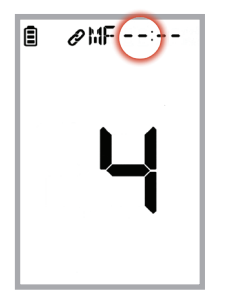

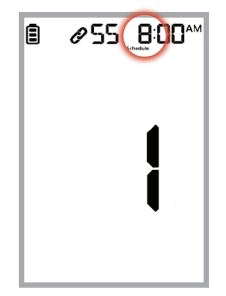

To disable a period, press the button until --:-- is displayed. Up to 6 periods per day or group of days can be programmed. After the 6th period is programmed, the HTE-01 Thermostat will move to the next day or group, depending on the schedule type.

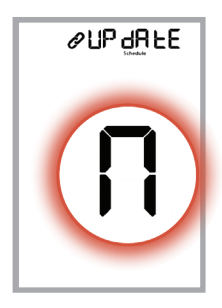

Once all periods and day groups have been programmed, a prompt to Update will be displayed. Press "n" to accept the current schedule or "y" to make further changes.

#### **HTE-01** Thermostat Administrative Parameters

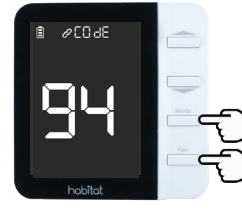

To access Administrative Parameters, hold down the **Mode** and **Fan** buttons until the second beep sounds (10 seconds) and **P**[] dE is displayed. Use the **Fan** button to scroll forward and the **Mode** button to scroll back.

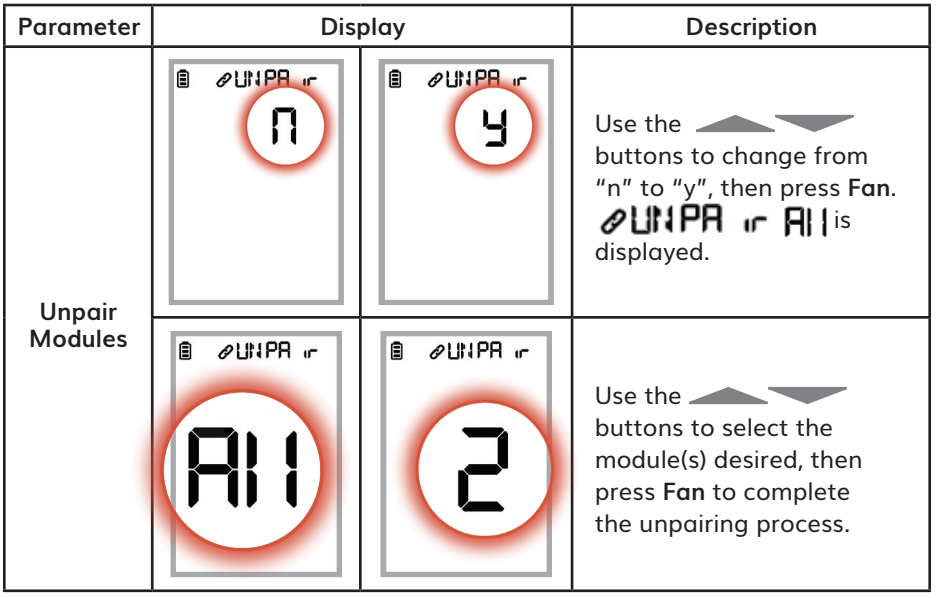

| Parameter                            | Display            | Description                                                                                                    |  |  |
|--------------------------------------|--------------------|----------------------------------------------------------------------------------------------------|--|--|
| Enable Auto<br>Changeover            | <pre>PULD co</pre> | Use the buttons to toggle<br>between "n" (default) and "y", then press Fan<br>to select. Selecting "y" enables the AUTO mode<br>selection using the <b>Mode</b> button.<br>Note: Disabling Auto Changeover by pressing<br>"n" will change schedule mode to the current<br>HEAT or COOL mode.   |  |  |
| Button<br>Press Sound                | Cound              | Use the buttons to toggle<br>between "y" to "n", then press <b>Fan</b> . Pressing<br>"n" will silence buttons. This does not affect<br>the feedback beeps for entering the<br>Parameters/Administrative Parameters or<br>Alarm Output.                                                         |  |  |
| Enable<br>Compressor<br>Off<br>Delay |                    | Use the buttons to toggle<br>between "y" (default) and "n", then press Fan<br>to select. Selecting "y" enables a delay timer<br>allowing the compressor to run after the<br>demand is satisfied.<br>Note: This parameter is not displayed if the<br>thermostat dip switch is set to "2 – FCU". |  |  |

| Parameter                 | Display      |         |                                                                                                    | Description                                                                                                    |  |
|---------------------------|--------------|---------|----------------------------------------------------------------------------------------------------|----------------------------------------------------------------------------------------------------|--|
|                           | ₿ ØCJELY     |         | Use the buttons to set<br>Compressor Off Delay Time.                                                                                                    |                                                                                                    |  |
| Compressor                | ( <b>5</b> ) | Range   | 3 to 5 minutes                                                                                                    |                                                                                                    |  |
| Off Delay<br>Time         |              | Default | 5 minutes                                                                                                    |                                                                                                    |  |
|                           |              |         | Increment                                                                                                    | 1 minute                                                                                                    |  |
| Heat/Cool<br>Differential |              |         | Use the buttons to change the<br>minimum differential between the heat and<br>cool setpoints. Press <b>Fan</b> to accept.<br>If this value is changed, the current set point,<br>schedule set point, min/max setpoint or freeze<br>protection setpoint may be altered<br>automatically to accommodate the change. |                                                                                                    |  |
|                           |              | Range   | 2°F to 6°F (1°C to 3°C)                                                                                                    |                                                                                                    |  |
|                           |              | 1       | Increment                                                                                                    | 1°F (0.5°C)                                                                                                    |  |
| Span<br>(Hysteresis)      | E ØSPR       |         | Use the<br>between the<br>Press <b>Fan</b> to<br>parameter.<br>NOTE: The Sp<br>than ½ the H                                                                                                    | buttons to set the span<br>room and set point temperatures.<br>accept and go to the next<br>pan setting may be set no higher<br>leat/Cool Differential. |  |
|                           |              | Range   | 1°F to 3°F (0.5°C to 1.5°C)                                                                                                    |                                                                                                    |  |
|                           |              |         | Increment                                                                                                    | 1°F (0.5°C)                                                                                                    |  |

| Parameter                      | Display        |                                                                                                    | Description                 |  |
|--------------------------------|----------------|----------------------------------------------------------------------------------------------------|-----------------------------|--|
| Temperature<br>Offset          |                | Use the buttons to set the temperature offset between the room sensor reading and display/set point temperature. This is to eliminate a discrepancy between the sensor reading and actual temperature if it exists. Press Fan to accept and go to the next parameter. |                             |  |
|                                |                | Range                                                                                                    | -6°F to 6°F (-3°C to 3°C)   |  |
|                                |                | Increment                                                                                                    | 0.5°F (0.25°C)              |  |
| Emergency<br>Heat<br>Set Point |                | Use the buttons to<br>set the room temperature at which a heat<br>demand will be activated to prevent<br>freezing. Press <b>Fan</b> to accept and go to the<br>next parameter.                                                                                        |                             |  |
|                                | tones.<br>₹₹₹₹ | Range                                                                                                    | 41°F to 63°F (5°C to 17°C); |  |
|                                | HEAT           | Increment                                                                                                    | 1°F (0.5°C)                 |  |

| Parameter      | Display      | Description                                                                                                    |                                |  |
|----------------|--------------|----------------------------------------------------------------------------------------------------|--------------------------------|--|
| Maximum        |              | Use the buttons to set the maximum temperature set point for heating.<br>Press <b>Fan</b> to accept and go to the next parameter.                                                                                                    |                                |  |
| Set<br>Point - | F            | 41°F (5°C).                                                                                                    |                                |  |
| Heating        |              | Range                                                                                                    | 45°F to 89°F (7°C to 31.5°C)   |  |
|                | (()(<br>HEAT | Increment                                                                                                    | 1°F (0.5°C)                    |  |
| Minimum        |              | Use the buttons to set the minimum temperature set point for cooling. Press Fan to accept and go to the next parameter.                                                                                                    |                                |  |
| Set<br>Point - | F            | The maximum cooling set point is fixed at 35°F (95°C)                                                                                                    |                                |  |
| Cooling        | a Fa         | Range                                                                                                    | 47°F to 94°F (8.5°C to 34.5°C) |  |
|                | K COOL       | Increment                                                                                                    | 1°F (0.5°C)                    |  |
| Key<br>Lock    |              | Use the buttons to toggle between<br>disable (n) and enable (y) locking the thermostat<br>keypad. With Key Lock enabled, press and<br>simultaneously on the home screen until LOC<br>is displayed (3 seconds) to lock the keypad. If any key<br>is pressed, LC will be displayed indicating the keypad<br>is locked. To unlock the keypad, Press & hold <b>Mode</b><br>and <b>Fan</b> until the second beep is played (10 seconds)<br>and <b>CODE</b> is displayed. Then change the number<br>displayed from <b>OD</b> to <b>1</b> and press <b>Fan</b> . <b>LINCOC</b> is<br>displayed, indicating the keypad has been unlocked. |                                |  |

| Parameter      | Display | Description                                                                                                    |                                                                                                    |  |
|----------------|---------|----------------------------------------------------------------------------------------------------|----------------------------------------------------------------------------------------------------|--|
| Base<br>Module |         | Use the buttons to set the time<br>period for the thermostat to check for alarms<br>from all base modules.<br>Note: If the thermostat is powered by batteries<br>only, shorter periods will decrease battery life. |                                                                                                    |  |
| Check          |         | Range                                                                                                    | 1 to 5 minutes                                                                                                    |  |
| Period         |         | Default                                                                                                    | 1 minute                                                                                                    |  |
|                |         | Increment                                                                                                    | 1 minute                                                                                                    |  |
| Factory        |         |                                                                                                    | Use the buttons<br>to toggle between "n" to "y",<br>then press <b>Fan</b> .                                                 |  |
| Reset          |         |                                                                                                    | "3" will be displayed briefly<br>before the HTE-01 begins the<br>re-boot process, starting with<br>displaying all segments. |  |

This page intentionally left blank.

## habitat

#### Smarter Control Solutions.

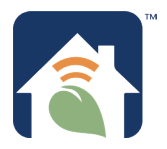

Designed and Engineered in New York. U.S. Registered Trademark. Patents pending www.habitattechnologies.com

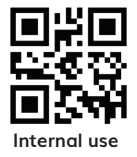

HC-PG-HTE-01-HTM-01-2020.11 v1